# E-Medien Ausleihen auf Ihrem Computer

Mit diesen Schritten können Sie digitale Titel aus Ihrer Bibliothek auf Ihrem Windows®- oder Mac®-Computer ausleihen und genießen.

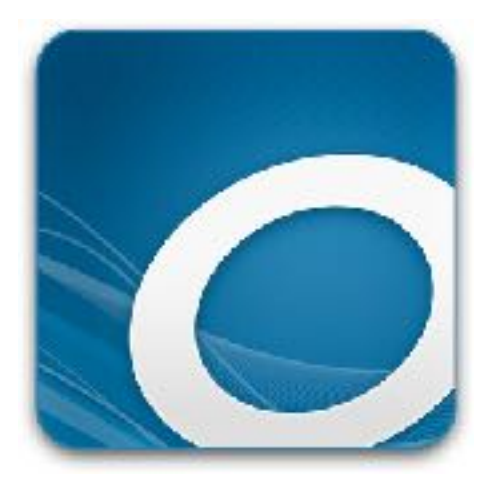

## Schritt 1

Gehen Sie mit einem Browser online und finden Sie die OverDrive-Website Ihrer Bibliothek unter www.geh-online.info.

### Schritt 2

Melden Sie sich durch Betätigen des Buttons "Anmelden" auf der OverDrive-Website Ihrer Bibliothek an. Für diesen Schritt benötigen Sie einen gültigen Bibliotheksausweis und Ihr Passwort (\* i.d.R. Ihr Geburtsdatum ohne Punkte:JJJJMMTT).

### Schritt 3

Wählen Sie ein E-Book auf der Website aus. Durch Klicken auf den Button "Ausleihen" wird das E-Book ausgeliehen. Sie können ihre ausgeliehenen Medien mit dem Button "Konto" einsehen. Maximal können Sie 10 Titel ausleihen und 10 Titel vorbestellen.

### Schritt 4

Nachdem Sie einen Titel ausgeliehen haben, können Sie:

- Den Titel direkt in Ihrem Browser lesen oder hören.
- Ein E-Book herunter laden und mit der kostenlosen Software Adobe Digital Editions auf einen E-Reader übertragen. (Siehe Kurzanleitung E-Reader)
- (Nur Windows) ein Hörbuch herunterladen laden und mit OverDrives kostenloser Desktop-App für Windows hören
- Ein Hörbuch auf einen unterstützten MP3-Player übertragen. Dazu benötigen Sie die kostenlose OverDrive Media Console

Hinweis: Einige Optionen sind möglicherweise nicht für jeden Titel verfügbar.